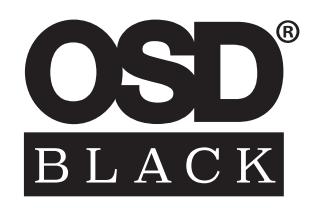

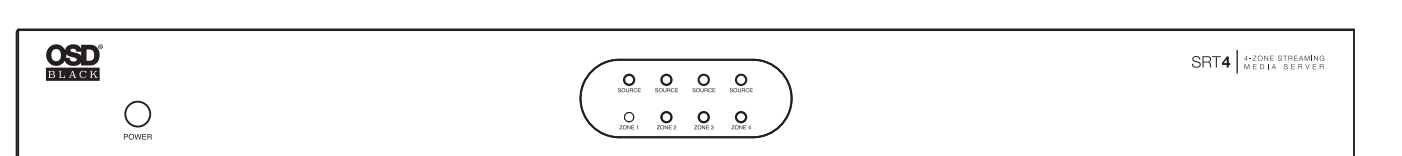

# SRT**4** 4-ZONE STREAMING MEDIA SERVER

USER GUIDE

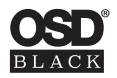

Thank you for purchasing the OSD BLACK SRT4 4-Zone Wi-Fi Smart Streamer. This multi-zone pre-amp is ideal for commercial and residential applications. The SRT4 is compatible with the OSD Player app for control over all your zones individually or all zones together in multi-room audio mode.

Package Contents:

- BK-SRT4 4-Zone Wi-Fi Smart Streamer
- 12VDC 1.5A Power Supply
- 2 x Removable Rack Ears
- Manual

### **SRT4 FEATURES**

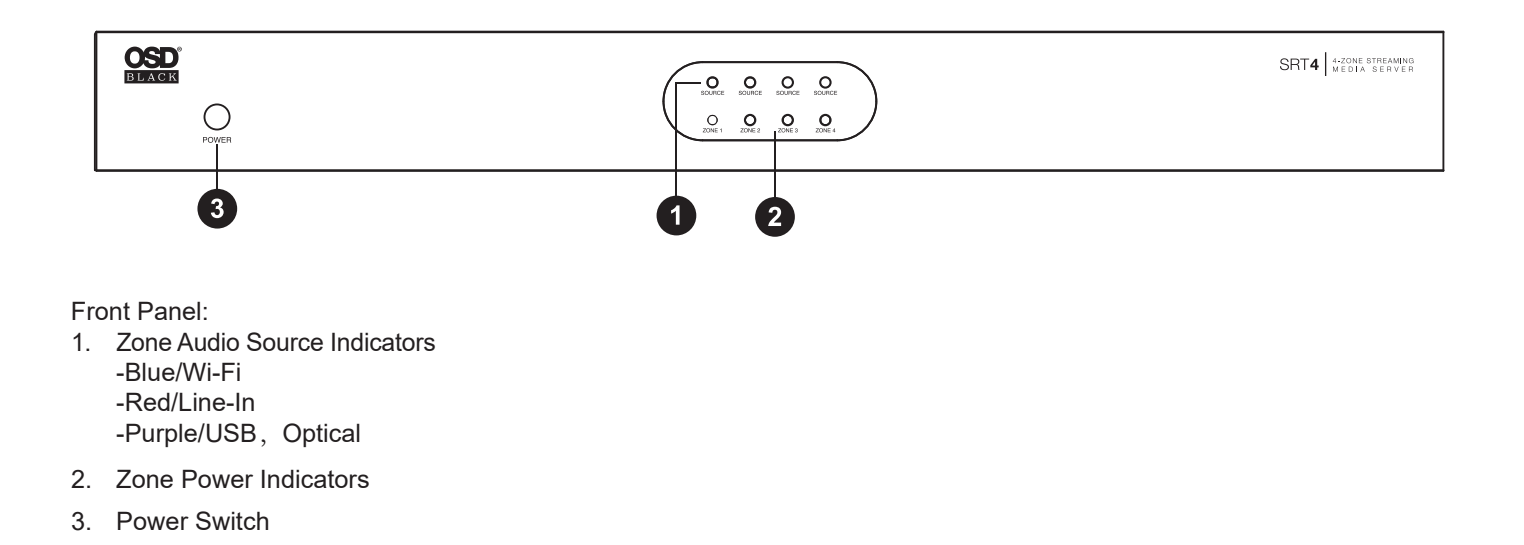

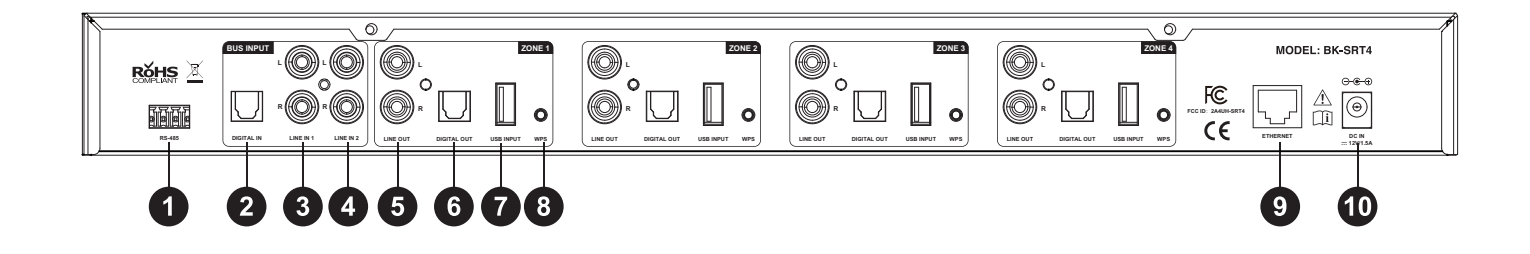

Rear panel:

- 1. RS-485: RS-485 Connect
- 2. Digital In (Bus Input): Digital optical input
- 3. Line In 1 (Bus Input): RCA stereo input
- 4. Line In 2 (Bus Input): RCA stereo input
- 5. Line Out (Zone 1-4): RCA stereo output
- 6. Digital Out (Zone 1-4): Digital optical output
- 7. USB Input (Zone 1-4): Read U disk function, does not support USB charging
- 8. WPS button (Zone 1-4): Press to connect to WPS enabled network
- 9. Ethernet: LAN input
- 10. DC In: 12V/1.5A

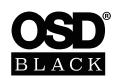

#### **Getting Started**

Remove the SRT4 from the box and inspect the device to make sure it is free of any damage and that all package contents are accounted for. Place the SRT4 in your desired location and plug the included power supply into the SRT4 and an available outlet. The next step is to connect the SRT4 to your network for streaming and control of each zone using the OSD Player app.

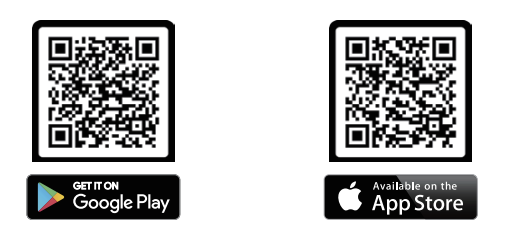

#### Wi-Fi connectivity: Wireless Multi-Room Audio

Download and install the OSD app by scanning the QR code or search "OSD Player" in the app store/Google Play store.
Follow the setup instructions in the OSD app to connect to your Wi-Fi network.

Each zone will need to be connected the Wi-Fi router individually, repeat setup instructions for zone 1-4.

#### LAN connectivity:

- 1. Download and install the OSD app by scanning the QR code or search "OSD Player" in the app store/Google Play store.
- 2. Connect the SRT4 to your router using the RJ45 Ethernet port on the rear panel.
- **3.** LAN connection will automatically setup all zones. Ensure your mobile device is connected to the same network and open the OSD Player control app.

#### See below for a basic system diagram & connection options.

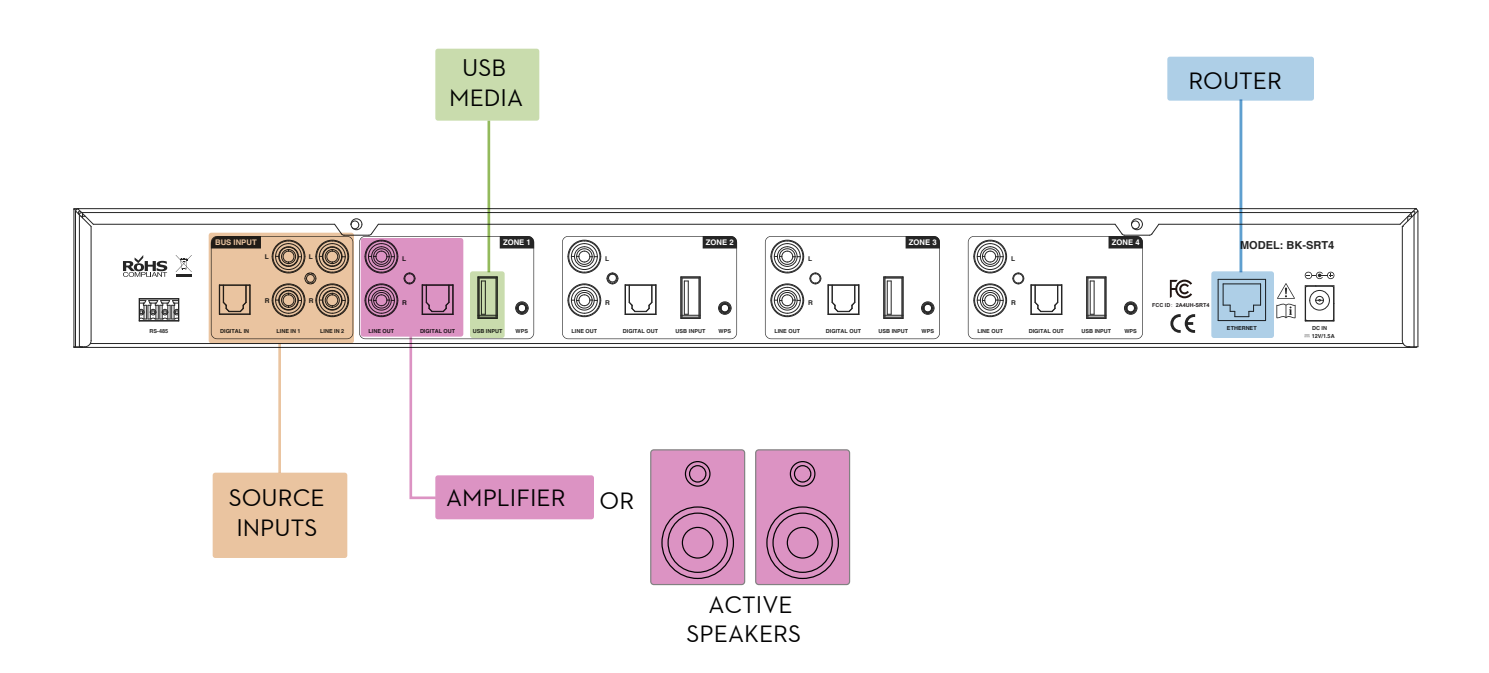

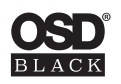

## WARRANTY

All OSD BLACK electonics have (2) year Limited Warranty against defects in materials and workmanship. Proof of purchase must accompany all claims. During the warranty period OSD BLACK willreplace any defective part and correct any defect in workmanship without charge for either parts or labor.

OSD BLACK mayreplace returned electronics with a product of equal value and performance. In such cases, some modifications to the mounting may be necessary and are not OSDBLACK's responsibility.

Damage to or destruction of components due to application of excessive power voids the warranty on those parts. In these cases, repairs will be made on the basis of the retail value of the parts and labor. To return for repairs, you must email customer service at RMA@audiogeargroup.com for a Returned Merchandise Authorization (RMA) number then the unit must be shipped to OSD BLACK at the owner's expense, along with a note explaining the nature of service required. Be sure to pack the product(s) in a corrugated container with at least 3 inches of resilient material to protect the unit from damage in transit.

This Warranty Does Not Cover: Damage caused by abuse, accident, misuse, negligence, or improper operation (installation). Any products that have been altered or modified. Any product whose identifying number of decal, serial #, etc. has been altered, defaced or removed. Normal wear and maintenance.

## FCC WARNINGS

Any Changes or modifications not expressly approved by the party responsible for compliance could void the user's authority to operate the equipment.

Note: This equipment has been tested and found to comply with the limits for a Class B digital device, pursuant to part 15 of the FCC Rules. These limits are designed to provide reasonable protection against harmful interference in a residential installation. This equipment generates uses and can radiate radio frequency energy and, if not installed and used in accordance with the instructions, may cause harmful interference to radio communications. However, there is no guarantee that interference will not occur in a particular installation. If this equipment does cause harmful interference to radio or television reception, which can be determined by turning the equipment off and on, the user is encouraged to try to correct the interference by one or more of the following measures:

-Reorient or relocate the receiving antenna.

-Increase the separation between the equipment and receiver.

-Connect the equipment into an outlet on a circuit different from that to which the receiver is connected.

-Consult the dealer or an experienced radio/TV technician for help.

This device complies with part 15 of the FCC Rules. Operation is subject to the following two conditions:

(1) This device may not cause harmful interference, and (2) this device must accept any interference received, including interference that may cause undesired operation.

This equipment complies with FCC radiation exposure limits set forth for an uncontrolled environment.

This equipment should be installed and operated with minimum distance 20cm between the radiator & your body.